# Oracle<sup>®</sup> Virtual Networking ML2 Mechanism Driver for OpenStack Neutron

Installation Guide

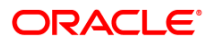

Part No.: E59731-01 March 2015 Copyright © 2015, Oracle and / or its affiliates. All rights reserved.

This software and related documentation are provided under a license agreement containing restrictions on use and disclosure and are protected by intellectual property laws. Except as expressly permitted in your license agreement or allowed by law, you may not use, copy, reproduce, translate, broadcast, modify, license, transmit, distribute, exhibit, perform, publish, or display any part, in any form, or by any means. Reverse engineering, disassembly, or decompilation of this software, unless required by law for interoperability, is prohibited.

The information contained herein is subject to change without notice and is not warranted to be error-free. If you find any errors, please report them to us in writing.

If this is software or related documentation that is delivered to the U.S. Government or anyone licensing it on behalf of the U.S. Government, then the following notice is applicable:

U.S. GOVERNMENT END USERS. Oracle programs, including any operating system, integrated software, any programs installed on the hardware, and/or documentation, delivered to U.S. Government end users are "commercial computer software" pursuant to the applicable Federal Acquisition Regulation and agency-specific supplemental regulations. As such, use, duplication, disclosure, modification, and adaptation of the programs, including any operating system, integrated software, any programs installed on the hardware, and/or documentation, shall be subject to license terms and license restrictions applicable to the programs. No other rights are granted to the U.S. Government.

This software or hardware is developed for general use in a variety of information management applications. It is not developed or intended for use in any inherently dangerous applications, including applications that may create a risk of personal injury. If you use this software or hardware in dangerous applications, then you shall be responsible to take all appropriate fail-safe, backup, redundancy, and other measures to ensure its safe use. Oracle Corporation and its affiliates disclaim any liability for any damages caused by use of this software or hardware in dangerous applications.

Oracle and Java are registered trademarks of Oracle and/or its affiliates. Other names may be trademarks of their respective owners.

Intel and Intel Xeon are trademarks or registered trademarks of Intel Corporation. All SPARC trademarks are used under license and are trademarks or registered trademarks of SPARC International, Inc. AMD, Opteron, the AMD logo, and the AMD Opteron logo are trademarks or registered trademarks of Advanced Micro Devices. UNIX is a registered trademark of The Open Group.

This software or hardware and documentation may provide access to or information about content, products, and services from third parties. Oracle Corporation and its affiliates are not responsible for and expressly disclaim all warranties of any kind with respect to third-party content, products, and services unless otherwise set forth in an applicable agreement between you and Oracle. Oracle Corporation and its affiliates will not be responsible for any loss, costs, or damages incurred due to your access to or use of third-party content, products, or services, except as set forth in an applicable agreement between you and Oracle.

#### Access to Oracle Support

Oracle customers that have purchased support have access to electronic support through My Oracle Support. For information, visit http://www.oracle.com/pls/topic/lookup?ctx=acc&id=info or visit http://www.oracle.com/pls/topic/lookup?ctx=acc&id=trs if you are hearing impaired.

Copyright © 2015, Oracle et/ou ses affiliés. Tous droits réservés.

Ce logiciel et la documentation qui l'accompagne sont protégés par les lois sur la propriété intellectuelle. Ils sont concédés sous licence et soumis à des restrictions d'utilisation et de divulgation. Sauf stipulation expresse de votre contrat de licence ou de la loi, vous ne pouvez pas copier, reproduire, traduire, diffuser, modifier, breveter, transmettre, distribuer, exposer, exécuter, publier ou afficher le logiciel, même partiellement, sous quelque forme et par quelque procédé que ce soit. Par ailleurs, il est interdit de procéder à toute ingénierie inverse du logiciel, de le désassembler ou de le décompiler, excepté à des fins d'interopérabilité avec des logiciels tiers ou tel que prescrit par la loi.

Les informations fournies dans ce document sont susceptibles de modification sans préavis. Par ailleurs, Oracle Corporation ne garantit pas qu'elles soient exemptes d'erreurs et vous invite, le cas échéant, à lui en faire part par écrit.

Si ce logiciel, ou la documentation qui l'accompagne, est concédé sous licence au Gouvernement des Etats-Unis, ou à toute entité qui délivre la licence de ce logiciel ou l'utilise pour le compte du Gouvernement des Etats-Unis, la notice suivante s'applique:

U.S. GOVERNMENT END USERS. Oracle programs, including any operating system, integrated software, any programs installed on the hardware, and/or documentation, delivered to U.S. Government end users are "commercial computer software" pursuant to the applicable Federal Acquisition Regulation and agency-specific supplemental regulations. As such, use, duplication, disclosure, modification, and adaptation of the programs, including any operating system, integrated software, any programs installed on the hardware, any programs installed on the hardware, and/or documentation, shall be subject to license terms and license restrictions applicable to the programs. No other rights are granted to the U.S. Government.

Ce logiciel ou matériel a été développé pour un usage général dans le cadre d'applications de gestion des informations. Ce logiciel ou matériel n'est pas conçu ni n'est destiné à être utilisé dans des applications à risque, notamment dans des applications pouvant causer des dommages corporels. Si vous utilisez ce logiciel ou matériel dans le cadre d'applications dangereuses, il est de votre responsabilité de prendre toutes les mesures de secours, de sauvegarde, de redondance et autres mesures nécessaires à son utilisation dans des conditions optimales de sécurité. Oracle Corporation et ses affiliés déclinent toute responsabilité quant aux dommages causés par l'utilisation de ce logiciel ou matériel pour ce type d'applications.

Oracle et Java sont des marques déposées d'Oracle Corporation et/ou de ses affiliés. Tout autre nom mentionné peut correspondre à des marques appartenant à d'autres propriétaires qu'Oracle.

Intel et Intel Xeon sont des marques ou des marques déposées d'Intel Corporation. Toutes les marques SPARC sont utilisées sous licence et sont des marques ou des marques déposées de SPARC International, Inc. AMD, Opteron, le logo AMD et le logo AMD Opteron sont des marques ou des marques déposées d'Advanced Micro Devices. UNIX est une marque déposée d'The Open Group.

Ce logiciel ou matériel et la documentation qui l'accompagne peuvent fournir des informations ou des liens donnant accès à des contenus, des produits et des services émanant de tiers. Oracle Corporation et ses affiliés déclinent toute responsabilité ou garantie expresse quant aux contenus, produits ou services émanant de tiers, sauf mention contraire stipulée dans un contrat entre vous et Oracle. En aucun cas, Oracle Corporation et ses affiliés ne sauraient être tenus pour responsables des pertes subies, des coûts occasionnés ou des dommages causés par l'accès à des contenus, produits ou services tiers, ou à leur utilisation, sauf mention contraire stipulée dans un contrat entre vous et Oracle.

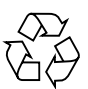

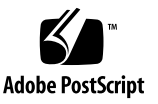

#### Accès au support électronique

Les clients Oracle qui ont souscrit un contrat de support ont accès au support électronique via My Oracle Support. Pour plus d'informations, visitez le site http://www.oracle.com/pls/topic/lookup?ctx=acc&id=info ou le site http://www.oracle.com/pls/topic/lookup?ctx=acc&id=info ou le site http://www.oracle.com/pls/topic/lookup?ctx

## Contents

1.

2.

## Using This Documentation vi

# Understanding OpenStack and Related Components 1 OpenStack Overview 1 OpenStack Neutron Overview 2 OpenStack Neutron ML2 Layer 2 OpenStack Components in Oracle Virtual Networking 3 Oracle Virtual Networking ML2 Mechanism Driver for OpenStack Neutron 4 Understanding the Oracle Virtual Networking Required Configuration 5 Oracle Virtual Networking Hardware Requirements 5 Oracle Server Hardware Requirements 6 Sample Server Configurations 6 Installing the Software 7 Installing the OpenStack Software 7 Installing the Oracle Virtual Networking Host Drivers 9

▼ Install the Host Drivers 9

Installing the Oracle Fabric Manager Software 10

▼ Install Oracle Fabric Manager 10

Installing the Oracle Virtual Networking ML2 Mechanism Driver for OpenStack Neutron 11

- ▼ Install the Oracle Virtual Networking ML2 Mechanism Driver on the OpenStack Neutron Controller 11
- Installing the Oracle Virtual Networking ML2 Mechanism Driver on OpenStack Compute Nodes 13

Checking the Log Files 14

- ▼ Check the Log Files on the Controller 14
- ▼ Check the Log File on the Compute Nodes 15

## 3. Verifying the OpenStack Configuration Through Oracle Fabric Manager 17

Creating and Verifying Tenant Networks 17

▼ Create a Tenant Network 18

Creating and Verifying a VM 20

- ▼ Create a VM 20
- ▼ Connect and Verify VMs on Different Networks 22

Verifying the PVI Connection for OpenStack Nodes 24

- ▼ Check the Oracle SDN Fabric 24
- ▼ Check the PVI Cloud 25
- ▼ Check PVIs on Servers 26

# Using This Documentation

This document provides information about installing the Oracle Virtual Networking ML2 Mechanism Driver for OpenStack Neutron and verifying PVI connectivity for OpenStack nodes. This document is written for system administrators, authorized service providers, and users who have experience administering advanced networks.

- "Product Documentation Library" on page vi
- "Feedback" on page vi

## **Product Documentation Library**

Documentation and resources for this product and related products are available at http://docs.oracle.com/cd/ORACLE-VIRTUAL-NETWORKING/

## Feedback

Provide feedback about this documentation at http://www.oracle.com/gogo/feedback.

## Understanding OpenStack and Related Components

These topics introduce high-level information about OpenStack and related components, including the Oracle Virtual Networking ML2 Mechanism Driver:

- "OpenStack Overview" on page 1
- "OpenStack Neutron Overview" on page 2
- "OpenStack Neutron ML2 Layer" on page 2
- "OpenStack Components in Oracle Virtual Networking" on page 3
- "Oracle Virtual Networking ML2 Mechanism Driver for OpenStack Neutron" on page 4
- "Understanding the Oracle Virtual Networking Required Configuration" on page 5

## **OpenStack Overview**

OpenStack is a free, open-source, cloud-computing software platform. Users primarily deploy it as an infrastructure as a service (IaaS) solution. The technology consists of a series of software modules that control pools of processing, storage, and networking resources. Users can manage resource pools through a web-based dashboard (OpenStack Horizon), a command-line, or a RESTful API.

For more information about OpenStack, refer to: http://www.openstack.org/

## **OpenStack Neutron Overview**

OpenStack Neutron is a system for managing networks and IP addresses, which ensures the network availability in cloud-based deployments.

OpenStack Neutron provides different networking models for different applications or user groups, including flat networks, VLANs, XLANs, and so on. OpenStack Neutron supports static IP addresses, DHCP, and floating IP addresses to enable dynamic rerouting of traffic whenever needed.

With OpenStack Neutron:

- Users can create private or public networks, control traffic, and connect servers whenever needed.
- Administrators can use software-defined networking (SDN) solutions, which enable large and scalable multitenant networks.

OpenStack Neutron supports extensions for various networking functionality—for example, load balancing, firewalls, virtual private networks (VPNs), and so on.

For more information about OpenStack Neutron, refer to https://wiki.openstack.org/wiki/Neutron

## **OpenStack Neutron ML2 Layer**

The OpenStack Neutron Modular Layer 2 (ML2) plugin is a framework allowing OpenStack Neutron to simultaneously use different Layer-2 networking technologies. The plugin currently works with the various industry-standard Layer-2 solutions, including OpenvSwitch, linuxbridge, and HyperV L2. The ML2 plugin is designed as a framework to make adding existing and future Layer-2 networking technologies quickly and easily.

For more information about the OpenStack ML2 Layer plugin, refer to: https://wiki.openstack.org/wiki/Neutron/ML2

## OpenStack Components in Oracle Virtual Networking

This topic provides a brief introduction of the components in the OpenStack Neutron deployment and describes how the Oracle Virtual Networking solutions fits into it.

 Openstack controller, which is the OpenStack server where control processes, configuration, and management occur.

In the Oracle Virtual Networking solution, the controller runs on either an Oracle VM server or Oracle Linux OS. Part of the Oracle Virtual Networking ML2 Mechanism Driver is installed on the controller and runs in the neutron-server service.

It is possible to install the Oracle Fabric Manager software on the controller so that the same physical server is both the OpenStack controller and the Oracle Fabric Manager server.

• OpenStack compute nodes, which are the OpenStack servers where instance VMs are hosted.

In the Oracle Virtual Networking solution, each compute node has part of the Oracle Virtual Networking ML2 Mechanism Driver called neutron-ovn-agent.

• OpenStack Horizon, which is the OpenStack graphical user interface (GUI).

In Oracle Virtual Networking, Horizon passes requests to OpenStack Neutron, and then to the Oracle Virtual Networking ML2 Mechanism driver which ultimately implements the requests.

- Oracle Fabric Manager, which is the Oracle Virtual Networking GUI that translates OpenStack configuration into Oracle Virtual Networking private virtual interface (PVI) Clouds and PVI vNICs.
- Oracle Virtual Networking host drivers, which enable the ML2 Mechanism Driver to create PVIs within the controller and compute nodes' host OS.
- OpenStack network, also called a *tenant network*, is typically a private data network.

In the Oracle Virtual Networking solution, the OpenStack network is mapped to a *private virtual interconnect* (PVI) cloud). Networking is configured by using the PVI cloud concept instead of traditional solutions like VLANs.

The exception is external, public networks. External networks are not configured through Oracle Virtual Networking, and if needed, should be configured through the standard OpenStack Neutron procedure. For information, refer to the OpenStack documentation.

• OpenStack port, which is the virtual connection from an instance VM to the network.

In the Oracle Virtual Networking solution, the OpenStack port is the private virtual interconnect vNIC (PVI vNIC), which provides the logical-layer connectivity for instance VMs.

## Oracle Virtual Networking ML2 Mechanism Driver for OpenStack Neutron

The Oracle Virtual Networking ML2 Mechanism Driver for OpenStack Neutron is one component of a larger system of OpenStack software and nodes, Oracle Fabric Manager GUI, which provides APIs to Horizon, and individual hosts and OSs in the OpenStack deployment.

When the Oracle Virtual Networking ML2 Mechanism Driver for OpenStack Neutron is installed, communication from OpenStack touches all parts of the Oracle Virtual Networking product. Starting from OpenStack, communication is passed through the Oracle Virtual Networking ML2 Mechanism driver to Oracle Fabric Manager. Oracle Fabric Manager then sends the communication to the Oracle Fabric Interconnect, which processes the communication, makes a corresponding configuration or management change on the host by using the Oracle Virtual Networking host drivers.

The Oracle Virtual Networking ML2 Driver enables OpenStack installations to configure network connectivity for instance VMs through an Oracle Virtual Networking private virtual network (PVI) network instead of through existing solutions. Users in OpenStack deployments are be able to make private OpenStack networks that use the 40 Gbps Oracle Virtual Networking PVI technology.

# Understanding the Oracle Virtual Networking Required Configuration

These topics document the configuration in which the Oracle Virtual Networking ML2 Mechanism Driver for OpenStack Neutron is supported.

## Oracle Virtual Networking Hardware Requirements

- One Oracle Fabric Interconnect running a minimum XgOS version of 4.0.
- Hosts must be connected to the Oracle Fabric Interconnect through an Oracleapproved InfiniBand HCA.

For information, refer to the Oracle Virtual Networking ML2 Mechanism Driver for OpenStack Neutron Product Notes.

• You can use Oracle-approved external InfiniBand switches to fan out larger IB fabrics.

## Oracle Server Hardware Requirements

 All nodes must have a supported Oracle Infiniband HCA and be running the supported version of Oracle Virtual Networking host driver for the appropriate host OS.

Only one HCA port is required. Because PVI vNICs are not HA, the second HCA port (if present) will not be used.

- Your configuration must have a minimum of two Oracle servers to fill the role of control and compute nodes.
- All compute nodes must be identical in hardware configuration, memory, and software installed.
- All compute nodes must have significant RAM.

A general guideline is to assume 4 GB or more for each instance VM, and reserve at least 4 GB of RAM for overhead and additional processing power. For example, if the compute node has only 16GB of RAM it could run three, 4-GB instance VMs.

## **Oracle Server Software Requirements**

- Oracle host servers must be running a supported host OS:.
  - Oracle VM 3.3.1 (minimum)
  - Oracle Linux 6 Update 5 (minimum)
- Oracle Virtual Networking host drivers installed on the host must support Oracle SDN (PVI vNICs).

The PVI vNICs are not HA, so only one Oracle Fabric Interconnect is used.

- Oracle host servers must have the following components installed:
  - Oracle Fabric Manager 4.3.0
  - OpenStack controller processes (Oracle VM's Icehouse release)
  - OpenStack compute node processes (agents)
- Controller nodes can be either Oracle VM or Oracle Linux:
  - Oracle VM can act as either a controller or a compute node
  - Oracle Linux can be a controller node only
- Compute nodes must be Oracle VM

## Sample Server Configurations

In a minimum configuration, only two servers are required, both of which must be running the required version of Oracle VM.

One server runs all installed components.

This sever is the Oracle Fabric Manager server, the OpenStack controller, and also acts as an OpenStack compute node.

The second server acts as a compute node only.

Depending on your needs, you might find it helpful to separate the Oracle Fabric Manager, the OpenStack controller, and compute nodes, and instance VMs onto multiple Oracle VM servers. For example:

A dedicated Oracle Linux server would be the OpenStack controller.

The Oracle Fabric Manager server could be co-located on the Oracle Linux server acting as the OpenStack controller. Or, you could install it on a separate Oracle Linux server not acting as the OpenStack controller.

Additional servers would be running Oracle VM.

Each of these servers would be a compute node and host one or more instance VMs.

# Installing the Software

These topics describe how to install the various software for an OpenStack deployment that uses Oracle Virtual Networking ML2 Mechanism Driver for OpenStack Neutron:

- "Installing the OpenStack Software" on page 7
- "Installing the Oracle Virtual Networking Host Drivers" on page 9
- "Installing the Oracle Fabric Manager Software" on page 10
- "Installing the Oracle Virtual Networking ML2 Mechanism Driver for OpenStack Neutron" on page 11
- "Checking the Log Files" on page 14

# Installing the OpenStack Software

The procedure for installing OpenStack starts with installing the OpenStack Icehouse release, then installing and configuring the Oracle Virtual Networking ML2 Mechanism Driver for OpenStack Neutron.

## ▼ Install OpenStack

**Note** – Understand the overall installation of OpenStack software before beginning the OpenStack software installation with the Oracle Virtual Networking ML2 Mechanism Driver for OpenStack Neutron.

Some differences exist between installing the OpenStack default software and installing OpenStack with the Oracle Virtual Networking ML2 Mechanism Driver for OpenStack:

• When installing the OpenStack default software, you are installing and using the OpenVSwitch Neutron plugin.

Do not use this plugin with the Oracle Virtual Networking solution.

 When installing OpenStack for use with the Oracle Virtual Networking solution, you use the Oracle Virtual Networking ML2 Mechanism Driver instead of the OpenVSwitch Neutron plugin.

To make this change, during the OpenStack installation, you supply a specific value when issuing the packstack command.

1. Before installing the Oracle Virtual Networking ML2 Mechanism Driver for OpenStack, review the general installation instructions for installing OpenStack.

http://www.oracle.com/technetwork/serverstorage/openstack/linux/documentation/oracle-openstack-userguide-2296176.pdf

http://www.oracle.com/technetwork/serverstorage/openstack/linux/documentation/openstack-holvirtualbox-2326937.pdf

 If you are installing Oracle Fabric Manager on an Oracle VM controller, make sure the controller has an appropriate amount of memory by editing /boot/grub/grub.conf to set the dom0\_mem variable to a high-enough value for Oracle Fabric Manager and the other controller processes.

This consideration applies only if Oracle Fabric Manager is installed on an Oracle VM—for example, in a small 2-node install.

3. Ignore the networking sections in the OpenStack documents referenced in Step 1 about how hosts should be physically connected.

Ignore these sections because you are not performing a default installation of OpenStack Neutron. As a result, you will not use the OpenVSwitch Neutron Plugin. Instead, you will install and use the ML2 Neutron plugin, and configure it to use the Oracle Virtual Networking ML2 Mechanism Driver.

**Note** – Beware that one exception exists. Configuring external networks does not use Oracle Virtual Networking. If you will need to connect instance VMs to an external network, use the existing OpenStack documentation.

4. When you run the packstack command, substitute the OpenStack ML2 Plugin instead of the OpenVSwitch Plugin.

packstack --install-hosts=controller-IP, compute1-IP, compute2-IP, computeN-IP... --neutron-12-plugin=ml2

5. After reading the OpenStack installation procedure and this installation topic, you can attempt installing the OpenStack software.

## Installing the Oracle Virtual Networking Host Drivers

The Oracle Virtual Networking ML2 Mechanism Driver for OpenStack Neutron has no host driver requirements of its own. Any requirements are determined by the host OSs running in the OpenStack deployment.

Make sure the appropriate version of Oracle Virtual Networking host driver is installed for the minimum host OS supported. For information, see "Oracle Server Software Requirements" on page 6.

## ▼ Install the Host Drivers

- 1. Download the appropriate host driver(s) from Oracle.
- 2. Install the host drivers on all controller and compute nodes.

For installation steps and related information, refer to the product notes for the appropriate host driver.

- 3. Verify that the Oracle Virtual Networking host driver is installed and enabled. service xsigo status
- 4. If needed, manually start the Oracle Virtual Networking services: service xsigo start

# Installing the Oracle Fabric Manager Software

Oracle Fabric Manager software can be installed on any server in the OpenStack deployment. However, because Oracle Fabric Manager performs control and management functions, you might find it helpful to install it on its own dedicated Oracle Linux server or co-located on the OpenStack controller.

## ▼ Install Oracle Fabric Manager

This procedure assumes that you have already downloaded the supported version of Oracle Fabric Manager to a valid host server in the OpenStack deployment.

For information about installation and its requirements, refer to the section about installing Oracle Fabric Manager software in the Oracle Fabric Manager User's Guide.

**1.** Install the Oracle Fabric Manager software on the server that will be the Oracle Fabric Manager server.

For example:

rpm -i xsigo-xms-4.3.0\_OFM-1.noarch.rpm

2. Open ports required for communication with Oracle Fabric Manager server.

iptables -I INPUT -p tcp --dport 8880 -j ACCEPT iptables -I INPUT -p tcp --dport 8443 -j ACCEPT service iptables save

3. Discover the Oracle Fabric Interconnect in your deployment and display the nodes.

In Oracle Fabric Manager's Physical Server page, you should see the server names for the controller and compute nodes for the OpenStack deployment. For information about managing Oracle Fabric Interconnects and displaying managed hosts, refer to the *Oracle Fabric Manager User's Guide*.

**Note** – The host name you see on the actual host server must be the same host name displayed in Oracle Fabric Manager, and the host name also must be unique. For example, you cannot have localhost.localdomain as the host name.

## Installing the Oracle Virtual Networking ML2 Mechanism Driver for OpenStack Neutron

These topics describe how to install the Oracle Virtual Networking ML2 Mechanism Driver for OpenStack Neutron on the controller and all compute nodes that are participating in the OpenStack deployment.

- "Install the Oracle Virtual Networking ML2 Mechanism Driver on the OpenStack Neutron Controller" on page 11
- "Installing the Oracle Virtual Networking ML2 Mechanism Driver on OpenStack Compute Nodes" on page 13

## ▼ Install the Oracle Virtual Networking ML2 Mechanism Driver on the OpenStack Neutron Controller

Start by installing the driver on the controller. You must have root access to the server.

1. Stop the neutron-server and neutron-openvswitch-agent services.

service neutron-server stop service neutron-openvswitch-agent stop

2. Prevent the neutron-openvswitch-agent from automatically starting whenever the controller is restarted.

chkconfig --del neutron-openvswitch-agent

3. Download and install the Oracle Virtual Networking ML2 Mechanism Driver for OpenStack Neutron:

yum localinstall openstack-neutron-ovn-2014.1-1.0.0.el6.noarch.rpm

For this release, the RPM file is openstack-neutron-ovn-2014.1-1.0.0.el6.noarch.rpm, but the file name might change with new releases.

4. Open the /etc/neutron/plugins/ml2/ml2\_conf\_ovn.ini file for editing.

5. Locate the [ml2\_oracle\_ovn] section in the file, and enter the Oracle Fabric Manager information and the Oracle Fabric Interconnect configuration information.

```
[ml2_oracle_ovn]
ofm_hostname = localhost-name
ofm_port = 8443
ofm_mtu = 65504
ofm_username = username-for-openstack
ofm_password = password-for-openstack-username
ofm_verify_certificate = True
ofm_fabric_name = SDN-fabric-name
ofm_subnet_name = subnet-name
```

Supply the following information for these entries:

- For the OFM host name variable, enter the Oracle Fabric Manager host name, which can be either the local host name or a fully-qualified domain name.
- For the OFM user name variable, enter either root or the name of a specific user for OpenStack.
- For the password variable, enter the password for the OFM user name.
- For the verify certificate variable, make sure the value is True (case-sensitive) and have a valid certificate.

**Note** – When verify certificate is to True OpenStack Neutron and Oracle Fabric Manager cannot communicate if the certificate is invalid.

- For the OFM fabric name and OFM subnet name, you can get this information from the Oracle SDN page in Oracle Fabric Manager.
- 6. Use the Oracle Virtual Networking configuration file:

```
unlink /etc/neutron/plugin.ini
```

```
ln -s /etc/neutron/plugins/ml2/ml2_conf_ovn.ini
/etc/neutron/plugin.ini
```

7. Restart the neutron-server and neutron-ovn-agent services:

service neutron-server start

```
service neutron-ovn-agent start
```

8. Mark the neutron-ovn-agent service to automatically start whenever the server is restarted:

chkconfig --add neutron-ovn-agent chkconfig neutron-ovn-agent on

9. (Optional) Verify that the agent started correctly.

See "Checking the Log Files" on page 14.

10. Install the Oracle Virtual Networking ML2 Mechanism Driver for OpenStack Neutron on compute nodes.

See "Installing the Oracle Virtual Networking ML2 Mechanism Driver on OpenStack Compute Nodes" on page 13.

## Installing the Oracle Virtual Networking ML2 Mechanism Driver on OpenStack Compute Nodes

Complete the installation procedure by installing the Oracle Virtual Networking ML2 Mechanism driver on all compute nodes in the OpenStack deployment.

This procedure requires root access on each compute node.

1. Stop the neutron-openvswitch-agent.

```
service neutron-openvswitch-agent stop
```

2. Prevent the neutron-openvswitch-agent from automatically starting whenever the compute node is restarted.

```
chkconfig --del neutron-openvswitch-agent
```

3. Download and install the Oracle Virtual Networking ML2 Mechanism Driver for OpenStack Neutron.

yum localinstall openstack-neutron-ovn-2014.1-1.0.0.el6.noarch.rpm

For this release, the RPM file is openstack-neutron-ovn-2014.1-1.0.0.el6.noarch.rpm, but the file name might change with new releases.

4. Restart the neutron-ovn-agent services.

```
service neutron-ovn-agent start
```

5. Mark the neutron-ovn-agent service to automatically start whenever the server is restarted.

chkconfig --add neutron-ovn-agent

chkconfig neutron-ovn-agent on

6. (Optional) Delete all instances of Open vSwitch agent on the controller.

```
. keystonerc_admin
neutron-agent list
neutron agent-delete agent-ID
```

 (Optional) Verify that the agent started correctly. See "Checking the Log Files" on page 14.

# Checking the Log Files

Oracle Virtual Networking logs are located in /var/log/neutron. You must be logged in to the controller or compute nodes as root user to check log files.

When the installation procedure is complete, agents and services should be up and running without errors.

As an option, you can verify that agents and services are running correctly by checking a few log files on the controller and compute nodes:

- "Check the Log Files on the Controller" on page 14
- "Check the Log File on the Compute Nodes" on page 15

## ▼ Check the Log Files on the Controller

One part of the driver runs on the controller within the overall Neutron controller service, neutron-server. After installing software, you can access the controller and check log files.

- **1.** Search server.log for ovn to find the controller part of the Oracle Virtual Networking ML2 Mechanism driver.
- 2. Check the status of the neutron-server service.

```
service neutron-server status
```

The service should be running without errors.

3. Search the ovn-agent.log for ovn to find the agent part of the Oracle Virtual Networking ML2 Mechanism driver.

4. Check the status of the neutron-ovn-agent service and verify that it is running.

```
service neutron-ovn-agent status
```

The agent should be running without errors.

## ▼ Check the Log File on the Compute Nodes

One part of the driver, called ovn-agent, runs on the compute nodes. After installing software, you can access the compute nodes and check the log file.

1. Search the ovn-agent.log for ovn to find the agent part of the Oracle Virtual Networking ML2 Mechanism driver.

The presence of this file indicates that the driver is installed.

2. Check the status of the neutron-ovn-agent service and verify that it is running.

service neutron-ovn-agent status

The agent should be running without errors.

# Verifying the OpenStack Configuration Through Oracle Fabric Manager

These topics show the parallels in functionality between the OpenStack GUI (Horizon) and the Oracle Fabric Manager GUI. By seeing the OpenStack changes reflected in Oracle Fabric Manager, you can verify that the OpenStack configuration is being processed by the Oracle Virtual Networking ML2 Mechanism Driver for OpenStack Neutron:

- "Creating and Verifying Tenant Networks" on page 17
- "Creating and Verifying a VM" on page 20
- "Verifying the PVI Connection for OpenStack Nodes" on page 24

## Creating and Verifying Tenant Networks

In OpenStack deployments, each network is a separate Layer-2 segment. When you create a network in OpenStack, Horizon communicates with the driver. The driver, in turn, communicates with Oracle Fabric Manager, which creates the PVI Network. The PVI network consists of a PVI Cloud and a specialized type of vNIC called a private virtual interconnect (PVI).

Networks are either tenant or external.

- Tenant networks use the driver for configuration of the PVI Network.
- External networks do not use the driver.

If you need instance VMs to communicate off of tenant networks and reach the public network (the "outside world"), refer to the OpenStack documentation for instructions about how to configure an external network.

## ▼ Create a Tenant Network

This topic documents how to create a tenant network through Horizon and describes how that network is represented in the Oracle Fabric Manager.

When you create the tenant network in Horizon, the interface relays the networkcreation request to the driver. The driver then triggers the creation of a PVI Cloud through Oracle Fabric Manager.

On Horizon:

- 1. Check the Networks board to verify that the IP address you want to create is not already assigned.
- 2. Create a tenant network by completing the Create Network wizard.

For example:

| Create Network                                                   | ×                                                                                                    |
|------------------------------------------------------------------|----------------------------------------------------------------------------------------------------|
| Network Subnet Subnet Detail                                     |                                                                                                    |
| Create Subnet<br>Subnet Name<br>pubsn1                           | You can create a subnet associated with the new network,<br>in which case "Network Address" must be specified. If you<br>wish to create a network WITHOUT a subnet, uncheck the<br>"Create Subnet" checkbox. |
| Network Address<br>12.10.5.0/24<br>IP Version *<br>IPv4 <b>v</b> |                                                                                                    |
| Gateway IP<br>12.10.5.1<br>Disable Gateway                       |                                                                                                    |
| « Back                                                           | Next »                                                                                                    |

### 3. Find the ID field on the Network Detail page.

For example:

| Network Detail: pubstest             |  |
|--------------------------------------|--|
| Network Overview                     |  |
| Name                                 |  |
| pubstest                             |  |
| ID                                   |  |
| 12963492-456b-49a2-8bb0-ce1ac987755f |  |
| Project ID                           |  |
| 71b9bf58e8f74f73973c1b3c7380f61d     |  |
| Status                               |  |
| ACTIVE                               |  |
| Admin State                          |  |
| UP                                   |  |
| Shared                               |  |
| No                                   |  |
| External Network                     |  |
| No                                   |  |
| Provider Network                     |  |
| Network Type: ovn                    |  |
| Physical Network: -                  |  |
| Segmentation ID: -                   |  |

## 4. Check the Oracle Fabric Manager PVI Cloud Summary.

| PVI | loud Summary                         |            |                    |                    |            |
|-----|--------------------------------------|------------|--------------------|--------------------|------------|
| ¢   |                                      |            |                    |                    |            |
|     | Name 🔺                               | Network ID | MTU                | State (Admin/Oper) | Oracle SDN |
| 6   | 12963492-456b-49a2-8bb0-ce1ac987755f | 26093      | 65504              | up/up              | fabric_551 |
| 6   | 5ef71b50-5c5a-4714-b623-95129d37750c | 50901      | <mark>65504</mark> | up/up              | fabric_551 |
| 4   | d43efb19-728b-46ec-837f-74f372e7fc2d | 50068      | 65504              | up/up              | fabric_551 |
| 4   | fb92d767-4545-4bb7-b589-c51fbec555e5 | 13510      | 65504              | up/up              | fabric_551 |

Notice that you can map the network creation between Horizon and the Oracle Fabric Manager by comparing the network ID in Horizon with the PVI Cloud name. The ID/PVI Cloud name is useful when looking for that specific PVI Cloud in other parts of Oracle Fabric Manager, for example, when using the Topology pages.

# Creating and Verifying a VM

These topics show the creation of VMs in the OpenStack environments. VMs are created from an image and then launched on a tenant network.

## ▼ Create a VM

When you launch the VM, it attaches to whichever tenant network you specify.

1. Create and launch the instance VM by specifying its characteristics, such as its flavor and boot image, which define the size and compute power of the instance VM.

## 2. Select the appropriate network for the VM.

You will see the VM on Horizon transition through various states as it is added and connected to the network. During this time, the driver is receiving communication from the OpenStack controller, and directing Oracle Fabric Manager to set up the correct PVI connections.

Network Topology

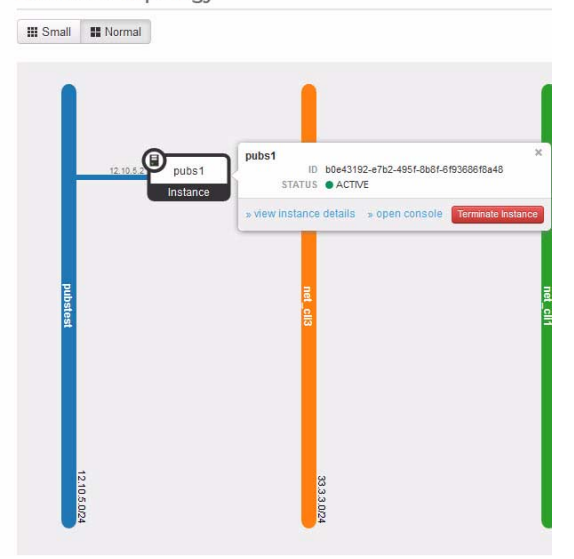

| 3. | Check | Oracle | Fabric  | Manager's | PVI   | Cloud | Summary | page. |
|----|-------|--------|---------|-----------|-------|-------|---------|-------|
| 0. | CHUCK | Oracic | I abiic | manager 3 | 1 1 1 | Cloud | Summary | page  |

| Þ 🕜 I 🖑 I 🛅                                                           |                                                                         |                                             |                                        |                       |
|-----------------------------------------------------------------------|-------------------------------------------------------------------------|---------------------------------------------|----------------------------------------|-----------------------|
| Name 🔺                                                                |                                                                         | Network ID                                  | MTU                                    | State (Admin/Oper     |
| 12963492-456                                                          | 6b-49a2-8bb0-ce1ac987755f                                               | 26093                                       | 65504                                  | up/up                 |
| 5ef71b50-5c5                                                          | a-4714-b623-95129d37750c                                                | 50901                                       | 65504                                  | up/up                 |
| d43efb19-728                                                          | b-46ec-837f-74f372e7fc2d                                                | 50068                                       | 6550 <mark>4</mark>                    | up/up                 |
| fb92d767-454                                                          | 5-4bb7-b589-c51fbec555e5                                                | 13510                                       | 65504                                  | up/up                 |
|                                                                       |                                                                         |                                             |                                        |                       |
| 4 items 2<br>VI Cloud : 129634                                        | 92-456b-49a2-8bb0-ce1ac98                                               | 87755f                                      |                                        |                       |
| 4 items 2<br>VI Cloud : 129634<br>General VNICs                       | 92-456b-49a2-8bb0-ce1ac98                                               | 37755f                                      |                                        |                       |
| 4 items 😂<br>VI Cloud : 129634<br>General VNICs<br>Iame               | 92-456b-49a2-8bb0-ce1ac98<br>VNIC Templates<br>Server Name              | 87755f<br>PVI Cloud                         | HCA Ports 🔺                            | State                 |
| 4 items 2<br>VI Cloud : 129634<br>General VNICS<br>Iame<br>vvn1296349 | 92-456b-49a2-8bb0-ce1ac98<br>VNIC Templates<br>Server Name<br>ovn84-191 | 877555<br>PVI Cloud<br>12963492-456b-49a2-8 | HCA Ports 22903004a861<br>22903004a861 | State<br>5 up/up<br>6 |

**Note** – In the illustration, one of the vNICs shown is for data, but the other vNIC is for the controller's DHCP process.

## 4. Repeat this procedure for each VM you need to launch on the network.

**Note** – When VMs are present on the same host, and are using the same network, they will all share one PVI vNIC.

5. Open a console to one of the VMs and ping the other VM's IP address.

## ▼ Connect and Verify VMs on Different Networks

To connect VMs on different networks, you create a router and then add an interface on each tenant network.

1. On Horizon, create two networks.

See "Creating and Verifying Tenant Networks" on page 17.

- **2.** Create one or more instance VMs on each network. See "Creating and Verifying a VM" on page 20.
- 3. Create a router.
- 4. On the Routers page, click the router name.
- **5.** On the Router Details page, add an interface for one tenant network. For example:

| Subnet *                                                                                                    | Description:                                                                                                    |
|----------------------------------------------------------------------------------------------------|----------------------------------------------------------------------------------------------------|
| pubstest: 12.10.5.0/24 (pubsn1)                                                                                                    | <ul> <li>You can connect a specified subnet to the router.</li> </ul>                                                                                                    |
| Select Subnet<br>publistest. 12.10.5.0/24 (pubsn1)<br>net_cli3: 33.3.3.0/24 (pub1)<br>net_cli1: 11.1.1.0/24 (sub1)<br>net_cli2: 22.2.0/24 (sub1)<br>Router Name * | The default IP address of the interface created is a<br>gatewary of the selected subnet. You can specify<br>another IP address of the interface here. You must<br>select a subnet to which the specified IP address<br>belongs to from the above list. |
| pubs-rtr1                                                                                                    |                                                                                                    |
| Router ID *                                                                                                    |                                                                                                    |
| 06d20379-8cde-4059-9b6f-afac27cc2e16                                                                                                    |                                                                                                    |

6. Repeat the preceding step to add another interface for the second tenant network.

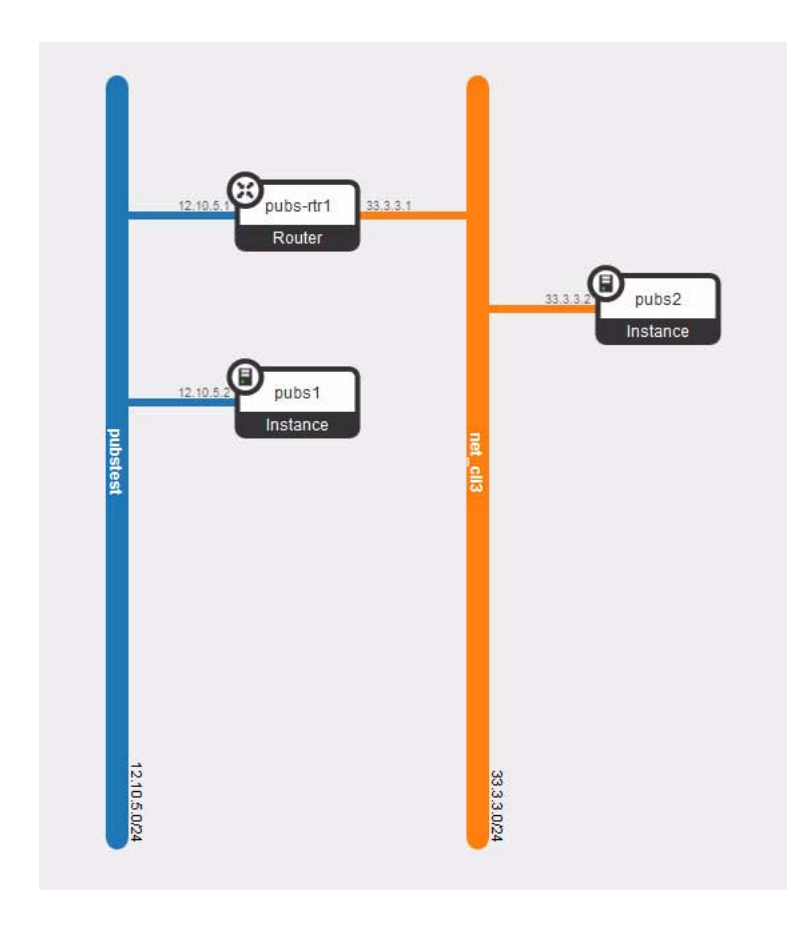

7. Open a console to one of the VMs and ping the other VM's IP address.

## Verifying the PVI Connection for OpenStack Nodes

After creating networks and launching instance VMs, you can verify that the nodes in the OpenStack deployment have received their PVI vNICs, which connect the nodes into the Oracle SDN fabric.

- "Check the Oracle SDN Fabric" on page 24
- "Check the PVI Cloud" on page 25
- "Check PVIs on Servers" on page 26

## ▼ Check the Oracle SDN Fabric

You can display the Oracle SDN Fabric and its PVI Clouds, one of which is assigned to each network created through Horizon.

- 1. In Oracle Fabric Manager, display the Oracle SDN Summary.
- 2. Use the Fabric Device column to find the Oracle fabric device for the OpenStack deployment.
- 3. Click the Oracle SDN fabric for the appropriate Oracle Fabric device.
- 4. In the Oracle SDN Fabric details frame, click the PVI Clouds tab and find the PVI Cloud that maps to the network you created through Horizon.

Notice that two PVI vNICs are assigned—one PVI vNIC for each host.

| Oracle  | SDN Summary                           |                   |       |                    |            |           |
|---------|---------------------------------------|-------------------|-------|--------------------|------------|-----------|
| N       |                                       |                   |       |                    |            |           |
| Oracle  | SDN Name 🔺                            | Oracle SDN Subnet |       | Fabric Device List |            |           |
| fabric_ | 5514059420012428                      | xsigo-chassis2    |       | xsigo-chassis2     |            |           |
|         |                                       |                   |       |                    |            |           |
| 1 iten  | n 🍣                                   |                   |       |                    |            |           |
| Oracle  | e SDN                                 |                   |       |                    |            |           |
| Gener   | ral PVI Clouds Fabric Devices         |                   |       |                    |            |           |
|         | Name 🔺                                | Network ID        | MTU   | State (Admin/Oper) | Oracle SDN | Number of |
| 6       | 12963492-456b-49a2-8bb0-ce1ac987755f  | 26093             | 65504 | up/up              | fabric_551 | 2         |
| 4       | 5ef71b50-5c5a-4714-b623-95129d37750c  | 50901             | 65504 | up/up              | fabric_551 | 2         |
| 4       | d43efb19-728b-46ec-837f-74f372e7fc2d  | 50068             | 65504 | up/up              | fabric_551 | 3         |
|         | \$004707 4545 4667 6500 -5486 -5555-5 | 10540             | 05504 |                    |            |           |

## ▼ Check the PVI Cloud

You can display information for the Oracle SDN fabric to see the PVI Cloud and PVI vNICs pushed to the servers.

- 1. In Oracle Fabric Manager, display the Oracle SDN page.
- 2. Click the PVI Cloud string assigned to the network(s) you have created.

The same PVI Cloud string is used in the Horizon Network Details, so you can find the string there and locate it in the PVI Cloud page.

3. In the PVI Cloud Details frame, click the vNICs tab and use the Server Name field to find the servers where the PVI vNICs are deployed.

| PVI Cloud Summary         |                 |             |                          |                                |       |
|---------------------------|-----------------|-------------|--------------------------|--------------------------------|-------|
| 🕂 👌 🖏 🗊                   |                 |             |                          |                                |       |
| Name 🔺                    | Netw            | vork ID     | MTU                      | State (Admin/Op                | er)   |
| d 12963492-456b-49a       | 2-8bb0-ce1 2609 | 3           | 65504                    | up/up                          |       |
| 6 5ef71b50-5c5a-4714      | -b623-951 5090  | 1           | 65504                    | up/up                          |       |
| d43efb19-728b-46ec        | -837f-74f3 5006 | 8           | 65504                    | up/up                          |       |
| 6 fb92d767-4545-4bb7      | -b589-c51 1351  | 0           | 65504                    | up/up                          |       |
| 4 items 🍣                 |                 |             |                          |                                |       |
| PVI Cloud : 12963492-456  | b-49a2-8bb0-ce1 | ac987755f   |                          |                                |       |
| General <b>vNICs</b> vNIC | Templates       |             |                          |                                |       |
| Name 🔺                    | Server Name     | PVI Cloud   |                          | HCA Ports                      | State |
| ovn1296349                | ovn84-191       | 12963492-45 | 6b- <mark>4</mark> 9a2-8 | 2c903004a8615<br>2c903004a8616 | up/up |
| ovn1296349                | ovn84-193       | 12963492-45 | 6b-49a2-8                | 3ba000100e369                  | up/up |

In this example, the selected PVI Cloud has two PVI vNICs, one PVI vNIC is deployed on each of two servers shown in the Server Name field.

4. Make a note of each server name so that you can verify that the server has a PVI vNIC.

See "Check PVIs on Servers" on page 26

## ▼ Check PVIs on Servers

With the names of servers where the PVI vNICs are deployed, you can verify from the server that PVI vNICs are connected.

- 1. Display the Oracle Fabric Manager Physical Servers summary.
- 2. Click the name of a server.
- 3. In the Server Details frame, click the vNICs tab to display the Network Cloud field.

| Physical Server     | Summary                              |                          |         |       |       |
|---------------------|--------------------------------------|--------------------------|---------|-------|-------|
| × 1 0 0 1           | (c) 😢 🚖 📚 🎾                          |                          |         |       |       |
| Host Name 🔺         | Host OS                              | Adapter FW Versio        | n vNICs | vHBAs | Bound |
| ovn84-162           | Linux/3.8.13-26.4.2.el6uek.x8        | 6_64/x8 2.9.1000/3.0.0   | 2       | 0     | 1     |
| ovn84-191           | Linux/3.8.13-44.1.1.el6uek.x8        | 6_64/x8 2.7.0/3.0.0      | 3       | 0     | 1     |
| ovn84-193           | Linux/3.8.13-26.4.2.el6uek.x8        | 06_64/x8 2.7.0/3.0.0     | 2       | 0     | 1     |
| 3 items 🛛 🍣         |                                      |                          |         |       |       |
| Server: ovn84-1     | 193                                  |                          |         |       |       |
| General <b>vNIC</b> | s vHBAs Server Groups                |                          |         |       |       |
| 🕂 🕆 🖓 🏨             |                                      |                          |         |       |       |
| Name 🔺              | Network Cloud                        | Termination              | Stat    | e     |       |
| ovn1296349          | 12963492-456b-49a2-8bb0-ce1ac987755f | xsigo-chassis2/pvi-26093 | up/u    | ip    |       |
| ovnd43efb1          | d43efb19-728b-46ec-837f-74f372e7fc2d | xsigo-chassis2/pvi-50068 | up/u    | p     |       |

In this example, the selected physical server shows a vNIC connected to the PVI Cloud. The PVI Cloud in the Network Cloud field maps to the network ID on the Horizon Network Details frame.

- 4. Repeat this procedure on the other server(s) in the OpenStack deployment to verify that they have a PVI vNIC connection.
- 5. (Optional) In Oracle Fabric Manager's Server Cloud view of the Topology page, hover over the PVI Cloud to verify its connection to the appropriate servers.

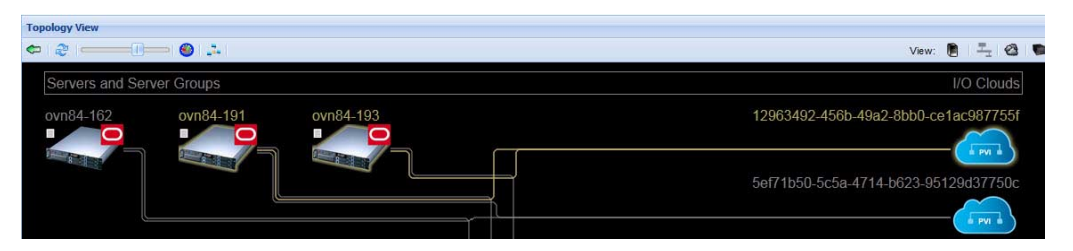

As indicated by the highlighting, the PVI Cloud for the OpenStack network has two PVI vNICs. One PVI vNIC connects to each server.